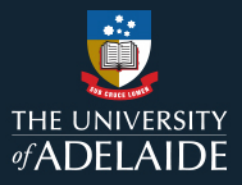

# **Content Manager (CM)**

## Web Client – Working with Content Manager

### Introduction

The Content Manager Web Client allows you to connect to the University's records system using a web browser. It offers a streamlined interface that includes the most frequently used Content Manager features.

**Note:** Chrome and Firefox are recommended browsers. Internet Explorer may not provide an optimal user experience with the Web Client.

### **Home Screen Layout**

The Home screen will display an Explorer Pane down the left side which provides quick access to your Favourites, Trays and other Content Manager lists.

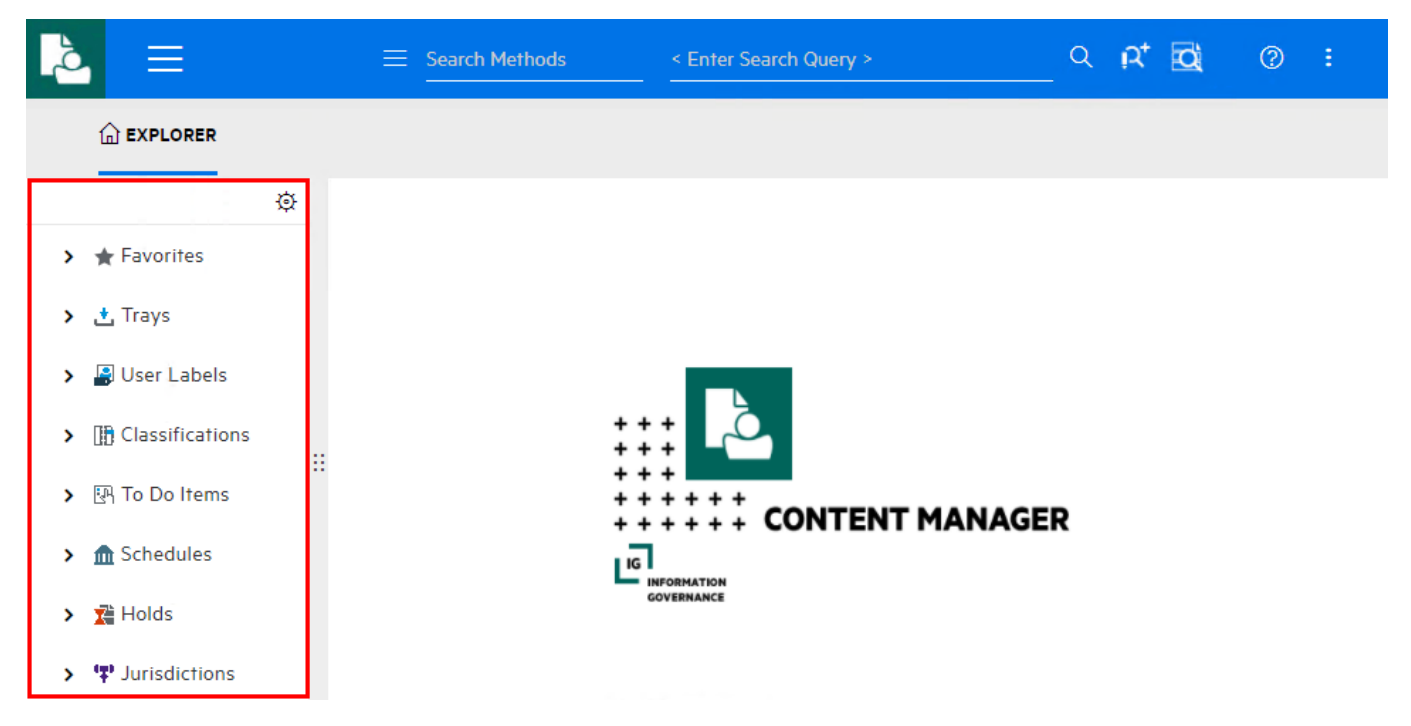

- Favourites: Provides access to Favourite Records, Locations, Classifications and Saved Searches.
- *Trays*: Provides access to Recent Containers, Recent Documents, Records Work Tray Records In and Records Due.

The Menu button provides access to additional information like, New Record, Checked Out records, Recent Documents, Saved Searches and Record Actions

| 🔁 🔳              | $\equiv$ Search Methods | < Enter Search Query > | _ Q | IQ† | Ø           | 0    |  |
|------------------|-------------------------|------------------------|-----|-----|-------------|------|--|
| RECORDS          | 💭 REQUESTS              |                        |     | 3   | WORKFLC     | ows  |  |
| New Record       | General                 | SAVED SEARCHES         |     | ଲ   | TO DO ITI   | EMS  |  |
| Checked out      | New record pick ups     |                        |     |     |             | DELC |  |
| Recent Documents | Record returns          | CHECK IN STILES        |     | -   | USER LADELS |      |  |
| Favorites        | Temporary retrievals    | RECORD ACTIONS         |     |     |             |      |  |
| Created Records  | Permanent retrievals    |                        |     |     |             |      |  |

#### **Customising the Explorer Pane**

You can customise your Explorer Pane to include additional options to provide quick access to additional options.

1. Click the **settings** button in the top right corner of the Explorer Pane.

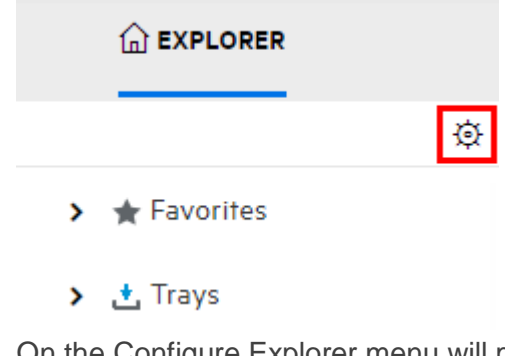

On the Configure Explorer menu will provide access to the following:
 Explore Top Level Categories – Customise the items that appear in the Explorer Pane
 Favourites – Customise the items that appear under Favourites Category
 Trays – Customise the items that appear under the Trays Category
 Other Settings – Set the maximum subordinate items to display

#### CONFIGURE EXPLORER

| EXPLORER TOP LEVEL CATEGORIES                           | FAVORITES | TRAYS                                                                                                    | OTHER SETTINGS                              |                                 |
|---------------------------------------------------------|-----------|----------------------------------------------------------------------------------------------------|---------------------------------------------|---------------------------------|
| ITEMS AVAILABLE  Thesaurus Terms  Spaces Saved Searches |           | MS SELECT<br>Favorit<br>Trays<br>User La<br>Classifi<br>Classifi<br>Classifi<br>Schedu<br>Holds<br>User La<br>Classifi<br>Classifi<br>Fo Do I<br>Classifi<br>Classifi<br>Fo Do I<br>Classifi<br>Classifi | ED<br>es<br>abels<br>cations<br>tems<br>les | $\stackrel{\wedge}{\downarrow}$ |
|                                                         |           |                                                                                                    | ET GLOBAL OK                                | CANCEL                          |

3. New items can be added by clicking on the relevant item in the Items Available list and clicking the

Add button

- 4. Items can be removed by clicking on the relevant item in the Items Selected list and clicking the
  - Remove Button
- 5. The order of the items can be changed by clicking on the relevant Item Selected and use the Up and Down button

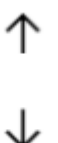

6. Once you have finished making your changes click **OK**.

#### **Record Screen Layout**

- 1. Click the Menu button at the top of the screen.
- 2. Click the Records heading.

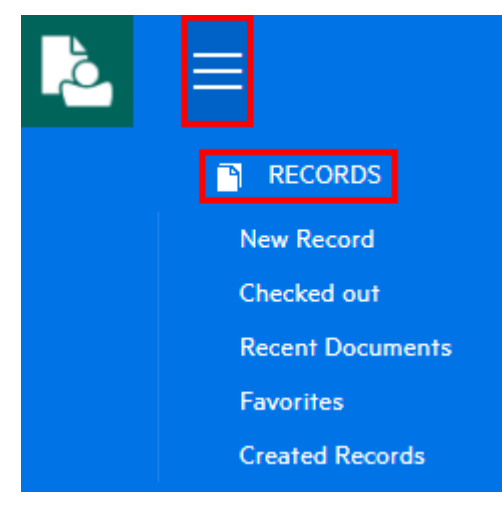

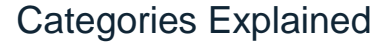

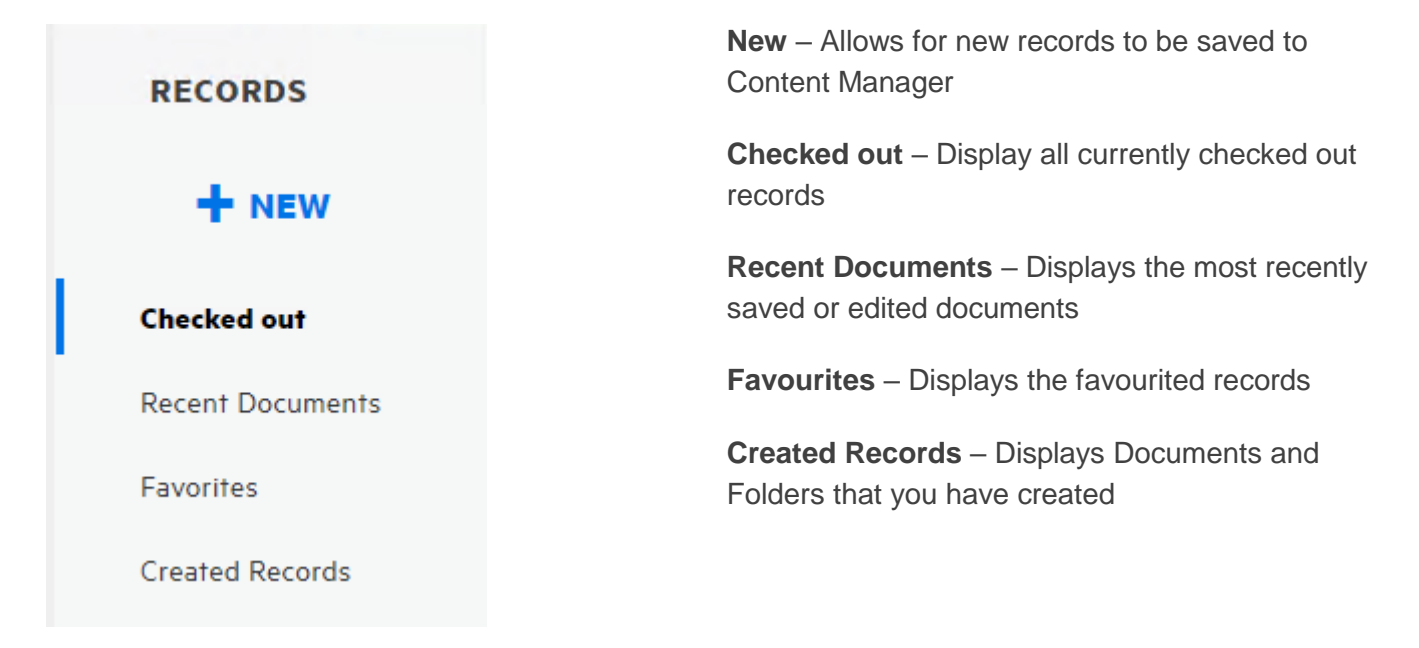

#### Contact Us

For further support or questions, please contact Records Services on 8313 5334 or records.services@adelaide.edu.au